+ + + + 🔸 🔸

+ + + + +

+ + + + +

# การใช้งาน Template วิทยานิพนธ์/ สารนิพนธ์

Graduate School Uttaradit Rajabhat University

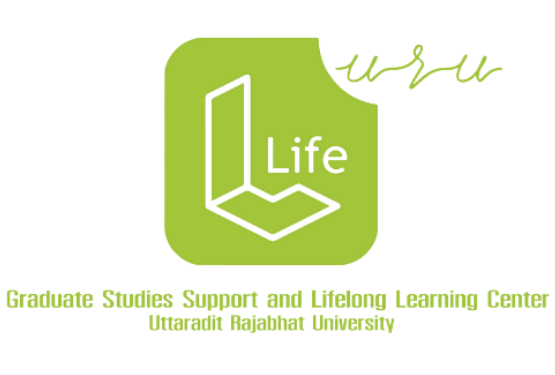

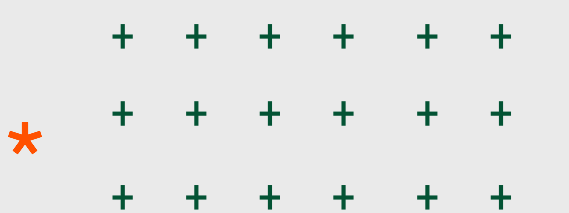

+ + + + + +

\*

#### ຕັວວຍ່າง Template

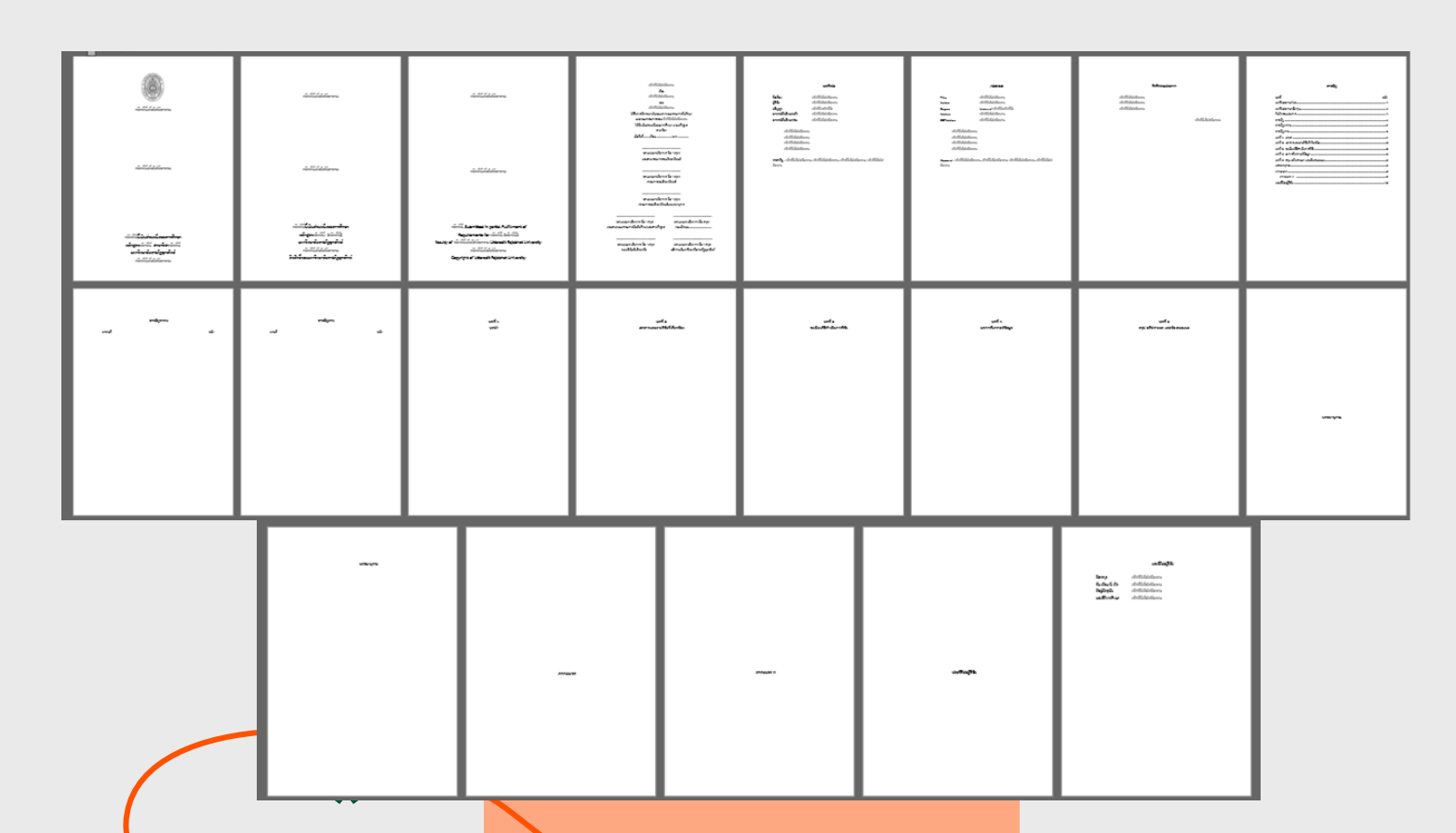

\*

+

2

### แนะนำเครื่องมือที่ใช้ร่วมกับ Template

1. คำสั่ง **"บานหน้าต่างนำทาง"** ให้กด CTRL+F หรือคลิก มุมมอง > บานหน้าต่างนำทาง

| ไฟล์                       | หน้าแรก             | แทรก         | ออกแบบ                  | เค้าโครงหน้ากระดาษ                                                          |  |
|----------------------------|---------------------|--------------|-------------------------|-----------------------------------------------------------------------------|--|
| โหมดการอ่าน<br>โหมดการอ่าน | เด้าโครงเหมือนพิมพ์ | เค้าโครงเว็บ | 🧾 เค้าร่าง<br>🔲 แบบร่าง | <ul> <li>ไม้บรรหัด</li> <li>เส้นตาราง</li> <li>บานหน้าต่างน้ำทาง</li> </ul> |  |
|                            | ทัมทอง              |              |                         | แสดง                                                                        |  |

+ +

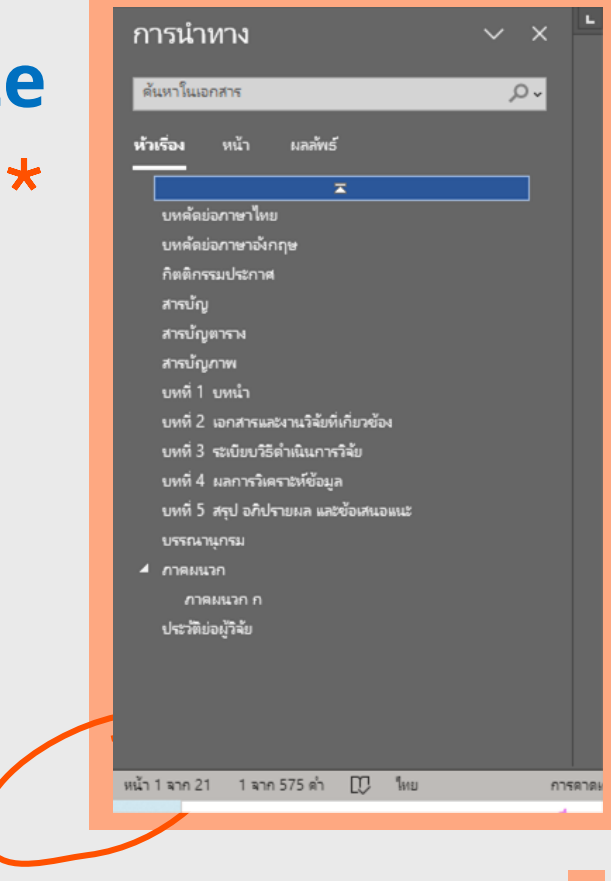

### แนะนำเครื่องมือที่ใช้ร่วมกับ Template

#### คำสั่ง "ไม้บรรทัด" คลิก มุมมอง > ไม้บรรทัด

+ +

+ +

+ +

+ +

| ไฟล์ หน้า                              | แรก                  | แทรก                             | วาด           | <b>ວ</b> ວກແບບ            | เค้าโครง                      | การส            | อ้างอิง การส่งจดหมา                                                         | າຍ ຈີວີ           | ง ท่ททอง                                                                                                    |
|----------------------------------------|----------------------|----------------------------------|---------------|---------------------------|-------------------------------|-----------------|-----------------------------------------------------------------------------|-------------------|----------------------------------------------------------------------------------------------------|
| โหมด<br>เล้าโครง<br>การอ่าน เหมือนพื้ม | ง เค้าโค<br>มพ์ เว็บ | ຊີ 🖃 ເຂົ້າຈ<br>ເຊິ່ງ 📰 ແບນ<br>ເຈ | ถ่าง<br>มร่าง | โฟกัส โปรแกรม<br>ช่วยอ่าน | Salaria<br>Salaria<br>Salaria | ี               | <ul> <li>ไม้บรรหัด</li> <li>เส้นตาราง</li> <li>บานหน้าต่างน้ำหาง</li> </ul> | ย่อ/<br>ยยาย      | <ul> <li>เมื่องหน้า</li> <li>เมือง</li> <li>เมือง</li></ul> |
|                                        | ท่าทยง               |                                  |               | ช่วยอ่าน                  | การเคลื่อ                     | ้<br>แย้ายหน้า  | แสดง                                                                        |                   | ย่อ/ชยาย                                                                                                    |
|                                        | 1                    | 2 · · · 1 · · ·                  | <u>.</u> 1.   | L 2 3 4 9                 | <u>[6</u> ]                   | 7 · · · 8 · · · | 9 10 11 12 13                                                               | - 14-   - 15-   - | <u>····17···18·</u>                                                                                                    |
| 24141414                               |                      |                                  |               |                           |                               |                 |                                                                             |                   |                                                                                                    |

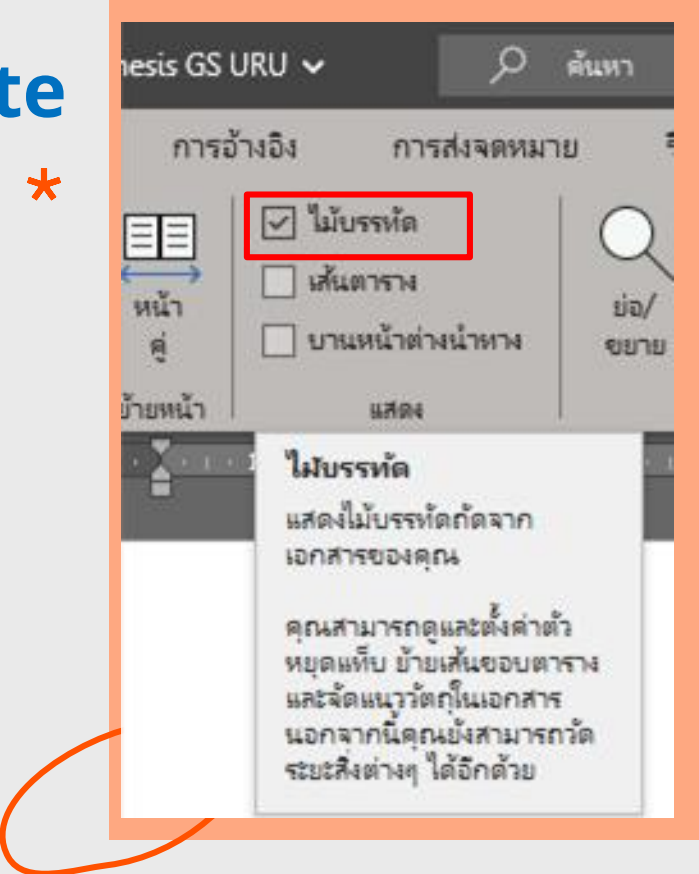

4

| แนะนำเครื่องมือที่ใช้ร่วมกับ Template                       | สไตล์<br>ภัพริศมด<br>Graduate_URU_Abstract<br>Craduate_URU_index 1                                                                                                    | ~ ×<br>ग                                    |  |
|-------------------------------------------------------------|----------------------------------------------------------------------------------------------------|---------------------------------------------|--|
| <ul> <li>3. กล่อง "สไตล์ ให้กด คลิก หน้าแรก &gt;</li> </ul> | Graduate_URU_index 1<br>Graduate_URU_index 2<br>Graduate_URU_เนื้อหา<br>Graduate_URU_เนื้อหาบทคัดม่อ<br>Graduate_URU_ห้าข้อม่อม<br>ปกติ<br>ไม่มีการเว้นระยะห่าง<br>สไตล์1 | า<br>ๆ<br>ๆ<br>ๆ<br>ๆ<br>ๆ<br>ๆ<br>а        |  |
| + + มุมมอง นักพัฒนา วิธีใช้ EndNote X7 iThesis              | หัวเรื่อง 1<br>หัวเรื่อง 2<br>ซื้อเรื่อง<br>ซื้อเรื่องรอง<br>ทำให้ทัวหนันเป็นสีข่อนลง<br>ทัวหนัน<br>ทำให้ทัวหนันเป็นสีเข้มขึ้น<br>ทำให้ทัวหนัน                            | 113<br>113<br>113<br>0<br>0<br>0<br>0<br>10 |  |
| + + + + + + + <b>*</b>                                      | มสดงงภาพเตัวอย่าง<br>■ ปิดใช้งานสไตสพีเถูกลิงก์<br>А₊ & Ѧ, ตัวเลือก                                                                                                    | 5                                           |  |

#### โครงร่างวิทยานิพนธ์ / สารนิพนธ์

ทำการลบหน้าที่ไม่เกี่ยวข้องออก เช่น บทคัดย่อไทย, บทคัดย่ออังกฤษ,
 กิตติกรรมประกาศ, บทที่ 4, บทที่ 5, ภาคผนวน

| Line Articler<br>An Articler<br>Articler<br>Articler | Apre       Tage     Altication       Artige     Altication       Artige     Altication       Artige     Altication       Artige     Altication       Artige     Altication       Artige     Altication       Artige     Altication | <b>Netrosbans</b><br>455,000คาง<br>455,000คาง | und a<br>sentarritiqu | und a<br>opt obtinum andrasam | 278629 | PROM |
|----------------------------------------------------------------------------------------------------|----------------------------------------------------------------------------------------------------|-----------------------------------------------|-----------------------|-------------------------------|--------|------|
|                                                                                                    |                                                                                                    |                                               |                       |                               |        |      |

\* + + + + + +

#### การปรับปรุงหน้าสารบัญ

\*

#### ้ไปที่หน้าสารบัญ ทำการคลิ๊กขวาที่ส่วนเนื้อหาสารบัญ >อัปเดตเขตข้อมูล

|                                   |       |      | สา         | รบัญ               |     |     |      |          |             |               |                     |                |          |                     |                    |
|-----------------------------------|-------|------|------------|--------------------|-----|-----|------|----------|-------------|---------------|---------------------|----------------|----------|---------------------|--------------------|
|                                   | TH S  | arab | ounPS      | K ~ 1              | 6、  | - A | A" 🍕 | A/~      | ţ           |               | 1                   | ~              | $\equiv$ | E                   | 1                  |
| บทที่                             | В     | Ι    | <u>U</u> 4 | 0 ~ <mark>.</mark> | A ~ | Ξ.  | Ξ·   | สไตล์    | ข้อคื<br>ให | โดเห็น<br>หม่ | ระยะห่างเ<br>และย่อ | บรรทัด<br>หน้า | กึ่งกลาง | ยอมรับแล<br>ยังรายก | ะข้ายไป<br>ารถัดไป |
| บทคัดย่อภาษาไทย                   |       |      |            |                    |     |     |      |          |             |               |                     | n              |          |                     |                    |
| บทคัดย่อภาษาอังกฤษ                |       |      |            |                    |     |     |      |          |             | ด้น           | เหาเมนู             |                |          |                     |                    |
| กิตติกรรมประกาศ                   |       |      |            |                    |     |     |      |          |             | X             | <u>ต</u> ัด         |                |          |                     |                    |
| สารบัญ                            |       |      |            |                    |     |     |      |          |             |               | ค์ดลอ <u>ก</u>      |                |          |                     |                    |
| สารบัญตาราง                       |       |      |            |                    |     |     |      |          |             | Ĉ             | ตัวเลือ             | กการา          | NI:      |                     |                    |
| สารบัญภาพ                         |       |      |            |                    |     |     |      |          |             |               | Ĉ                   |                |          |                     |                    |
| บทที่ 1 บทนำ                      |       |      |            |                    |     |     |      |          |             | ß             | อู้ปเดตเ            | ບທບ້ວນ         | าย       |                     | 1                  |
| บทที่ 2 เอกสารและงานวิจัยที่เกี่ย | วข้อง |      |            |                    |     |     |      |          |             |               | <u>E</u> dit Fi     | eld            |          |                     |                    |
| บทที่ 3 ระเบียบวิธีดำเนินการวิจัย |       |      |            |                    |     |     |      |          |             |               | <u>ส</u> ลับโค้ง    | າເບທບັເ        | มูล      |                     |                    |
| บทที่ 4 ผลการวิเคราะห์ข้อมูล      |       |      |            |                    |     |     |      |          |             | А             | <u>ฟ</u> อนต์       |                |          |                     |                    |
| บทที่ 5  สรุป อภิปรายผล และข้อเ   | สนอเ  | นะ   |            |                    |     |     |      |          |             | = न           | ย่อหน <u>้า</u> .   |                |          |                     |                    |
| บรรณานุกรม                        |       |      |            |                    |     |     |      |          |             |               | Edit Ci             | tation         | (s)      |                     | >                  |
| ภาคผนวก                           |       |      |            |                    |     |     |      |          |             |               |                     | 8              |          | -                   |                    |
| ภาคผมวก ก                         |       |      |            |                    |     |     |      |          |             |               |                     | 9              |          |                     |                    |
| ษาดำแนหน่า                        |       |      |            |                    |     |     |      | (D) โฟก้ | A           |               |                     |                |          |                     | -                  |

7

#### การนำข้อมูลลงใน Template วิทยานิพนธ์ / สารนิพนธ์ (ส่วนที่ 1)

พิมพ์ หรือทำการ Copy ข้อมูล แล้วนำมา Past (วางเฉพาะข้อความเท่านั้น 2) ชื่อวิทยานิพนธ์/สาร นิพนธ์, ชื่อผู้เขียน (ไม่ต้องใส่คำนำหน้าชื่อ), โครงร่าง, วิทยานิพนธ์, สารนิพนธ์, หลักสูตร, สาขาวิชา, เดือน/ปี, ลงใน ช่อง "คลิ๊กที่นี่เพื่อใส่ข้อความ" (แต่ละช่องจะมี คำอธิบายข้อมูล แจ้งอยู่)

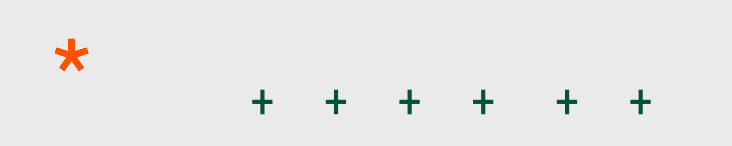

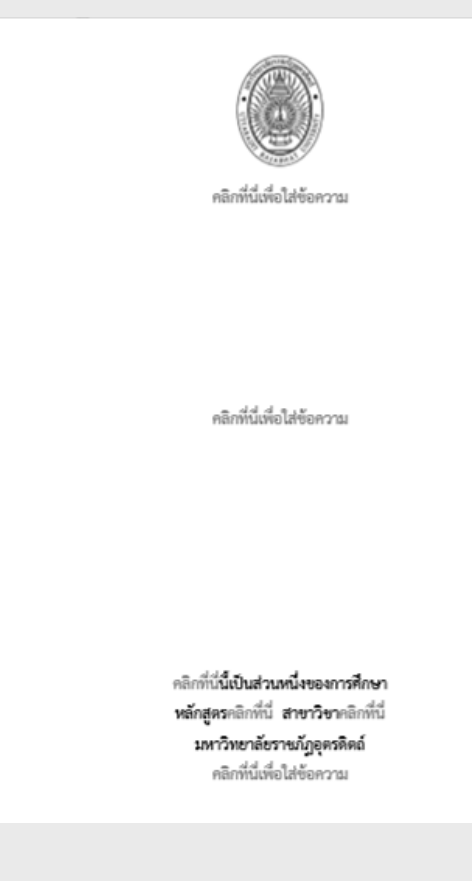

8

\*

# การนำข้อมูลลงใน Template วิทยานิพนธ์ / สารนิพนธ์ (ส่วนที่ 2)

พิมพ์ หรือทำการ Copy ข้อมูลเนื้อหาในแต่ละหัวข้อ แล้วนำม<sup>-</sup> Past (วางเฉพาะข้อความเท่านั้น [ ไม่ )

| 2) | บทที่ 1<br>บทน้า               |
|----|--------------------------------|
| 2) | ความเป็นมาและความสำคัญของปัญหา |
| רו | ี่ <del>ผ</del> ำถามการวิจัย   |
|    | วัตถุประดงศ์ของการวิจัย        |
|    | ขอนเขคของการวิจัย              |
|    | <b>ป</b> อามพัทธ์เฉพาะ:        |
|    | สมบลิฐานการวิจัย               |
|    | ประโยจน์ฟิคาดว่าจะได้รับ       |
|    | กรอบแนวพิตการวิจัย             |
|    |                                |
|    |                                |

### ุการจัดสไตล์ ให้เนื้อหา วิทยานิพนธ์ / สารนิพนธ์

หลังจากนำข้อมูลใส่ลงใน Template วิทยานิพนธ์/สาร นิพนธ์แล้วจะต้องทำการจัดสไตล์ เพื่อกำหนดรูปแบบ เนื้อหาในส่วนต่าง โดยสามารถกำหนดได้ดังนี้

| สไตล์                        | ~         | × |
|------------------------------|-----------|---|
| ล้างทั้งหมด                  |           |   |
| Graduate_URU_Abstract        | T         |   |
| Graduate_URU_index 1         | T         |   |
| Graduate_URU_index 2         | T         |   |
| Graduate_URU_เนื้อหา         | ¶         |   |
| Graduate_URU_เนื้อหาบทคัดย่อ | T         |   |
| Graduate_URU_หัวข้อรอง       | T         |   |
| ปกติ                         | T         |   |
| ไม่มีการเว้นระยะห่าง         | T         |   |
| สไทล์ไ                       | a         |   |
| หัวเรื่อง 1                  | <u>¶a</u> |   |
| หัวเรื่อง 2                  | <u>¶a</u> |   |
| ซื่อเรื่อง                   | <u>¶a</u> |   |
| ซื่อเรื่องรอง                | <u>¶a</u> |   |
| ทำให้ตัวเน้นเป็นสีอ่อนลง     | a         |   |
| ตัวเน้น                      | a         |   |
| ทำให้ตัวเน้นเป็นสีเข้มขึ้น   | a         |   |
| ຫັວເບັມ                      | a         |   |
| ด่าอ้างอิง                   | ¶а        |   |

### การจัดสไตล์ ให้เนื้อหา วิทยานิพนธ์ / สารนิพนธ์

Graduate\_URU\_index 1

Graduate\_URU\_index 1 ขนาดฟอร์น 20 ตัวหนา และจัดกึ่งกลาง ใช้ในส่วนของ บทที่ 1 บทนำ, บทที่ 2 เอกสารและงานวิจัยที่เกี่ยวข้อง, บทที่ 3 ระเบียบวิธีดำเนินการวิจัย, บทที่ 4 ผลการวิเคราะห์ข้อมูล, บทที่ 5 สรุป อภิปรายผล และข้อเสนอแนะ และหน้าบอกตอนภาคผนวก

### ุการจัดสไตล์ ให้เนื้อหา วิทยานิพนธ์ / สารนิพนธ์

Graduate\_URU\_index 2

Graduate\_URU\_index 2 ขนาดฟอร์น 18 ตัวหนา และจัดแนวชิดซ้าย ใช้ในส่วนของ หัวข้อหลัก ในแต่ละบท เช่น ความเป็นมาและความสำคัญของปัญหา, คำถามการวิจัย, วัตถุประสงค์ของการวิจัย, ขอบเขตของการวิจัย, นิยามศัพท์เฉพาะ, สมมติฐานการวิจัย, ประโยชน์ที่คาดว่าจะได้รับจากการวิจัย, กรอบแนวคิดในการวิจัย ฯลฯ

# \* + + + + + +

### การจัดสไตล์ ให้เนื้อหา วิทยานิพนธ์ / สารนิพนธ์

Graduate\_URU\_หัวข้อรอง

Graduate\_URU\_หัวข้อรอง ขนาดฟอร์น 16 ตัวหนา และย่อหน้า 1.5 cm ใช้ในส่วนของ หัวข้อรองจากหัวข้อหลักในแต่ละบท เช่น ขอบเขตด้านพื้นที่, ขอบเขตด้าน ประชากรหรือประชากรกลุ่มเป้าหมาย, ขอบเขตด้านเนื้อหา, ขอบเขตด้านระยะเวลา ฯลฯ

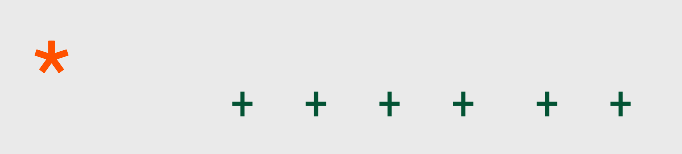

### การจัดสไตล์ ให้เนื้อหา วิทยานิพนธ์ / สารนิพนธ์

Graduate\_URU\_เนื้อหา

Graduate\_URU\_เนื้อหา ขนาดฟอร์น 16 ตัวธรรมดา และ ค่าปุ่ม Tab ได้แก่ 1.5 cm, 2 cm, 2.7 cm, 3.7 cm และ 5 cm ใช้ในส่วนของ เนื้อหาต่างๆ รวมถึงเนื้อหาภาคผนวกต่างๆ

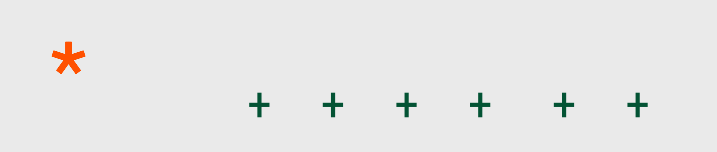

### ุการจัดสไตล์ ให้เนื้อหา วิทยานิพนธ์ / สารนิพนธ์ Graduate\_URU\_เนื้อหา

การใช้ปุ่ม Tab ในการย่อหน้า กดปุ่ม Tab 1 ครั้ง จะย่อหน้าเข้าไป 1.5 cm ใช้ในกรณี <mark>ย่อหน้า หรือ เลขข้อเช่น 1., 2. </mark>ฯ ึกดปุ่ม Tab 2 ครั้ง จะย่อหน้าเข้าไป 2 cm ใช้ในกรณี เลขข้อเช่น 1.1 , 2.1 ฯ ึกดปุ่ม Tab 3 ครั้ง จะย่อหน้าเข้าไป 2.7 cm ใช้ในกรณี เลขข้อเช่น 1.1.1 , 2.1.1 ฯ ึกดปุ่ม Tab 4 ครั้ง จะย่อหน้าเข้าไป 3.7 cm ใช้ในกรณี เลขข้อเช่น 1.1.1.1 , 1.2.1.2 ฯ ึกดปุ่ม Tab 5 ครั้ง จะย่อหน้าเข้าไป 5 cm ใช้ในกรณี เลขข้อเช่น 1.1.1.2.1 , 2.1.1.2.1 ฯ (เลขข้อจะใช้ชุดตัวเลข 1. 2. 3. เพียงรูปแบบเดียว และหลังจุดเว้นวรรค 2 เคาะ ก่อนพิมพ์เนื้อหา) \* 15

### <mark>การจัดหมายเลขหน้า วิทยานิพนธ์ / สารนิพนธ์</mark>

- 1. นำเคอร์เซอร์เมาส์ไว้บรรทัดสุดท้ายของบทนั้น ๆ
- 2. คลิ๊ก เค้าโครง > ตัวแบ่ง
- 3. เลือกคำสั่งหน้าถัดไป จะได้กระดาษใหม่ท้ายบท
  - นั้นๆ

\*

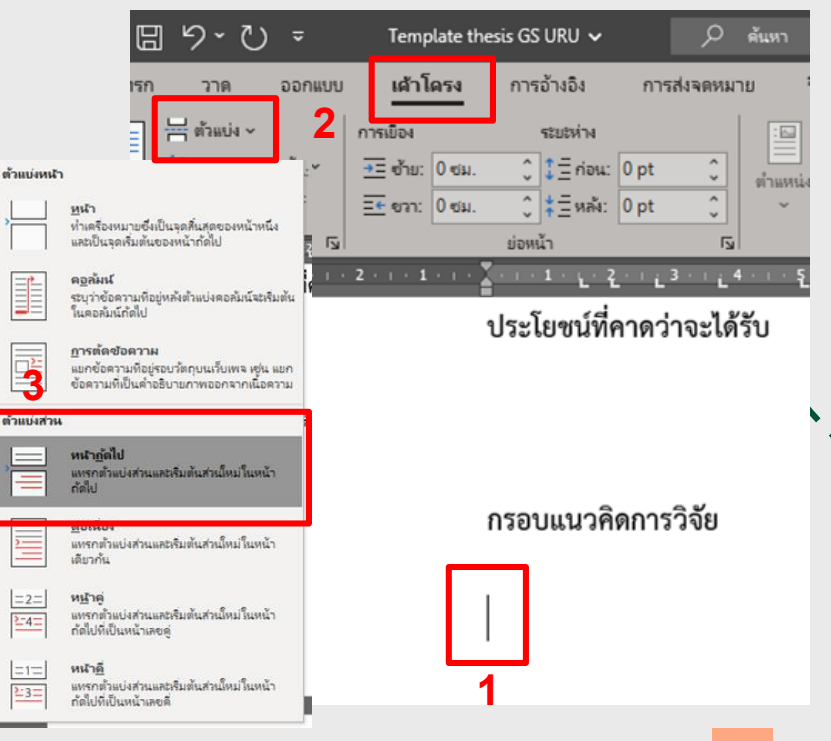

### การจัดหมายเลขหน้า วิทยานิพนธ์ / สารนิพนธ์

#### แทรก > หัวกระดาษา > แก้ไขหัวกระดาษา

\*

| u | ทรก               | วาด                             | ออกแบบ    | เค้าโครง                                 | การอ้างอิง                | การส่งจดหมาย                    | รีวิว           | มุมมอง                    | นักพัฒนา                                 | วิธีใช้         | EndN                               | lote X7                       | iThesis      |                              | 🖓 ช้อคิดเห็น | 🖉 การแก้ไข         | -                           |
|---|-------------------|---------------------------------|-----------|------------------------------------------|---------------------------|---------------------------------|-----------------|---------------------------|------------------------------------------|-----------------|------------------------------------|-------------------------------|--------------|------------------------------|--------------|--------------------|-----------------------------|
| 4 | ູ<br>ຈູປການ<br>ບໍ | เรีย<br>เชื่าใจ<br>เชื่Ω<br>เมื | ร่าง      | ฏ SmartArt<br>] แผนภูมิ<br>] สกรันซ้อต ∽ | น้ำไฟล์กลับ<br>มาโชโหม่   | 🛗 จับ Add-in<br>🔗 Add-in ของฉัน | รั<br>ออ        | -⊕ Д<br>ถ้โอ<br>น้ไลน์ [[ | ว ลิงก์ ∨<br>บุ๊กมาร์ก<br>]การอ้างอิงโยง | ข้อคิด<br>เห็น  | ห้ากร<br>มอยูน<br>ว่างแน<br>ว่างแน | ะถิตาษ ∽<br>เสางกายใน<br>ปล่า |              | 2 - 🕻 -                      | ∏ สมการ ∽    |                    |                             |
| 4 |                   | _                               | กาพประกอบ |                                          | น่าไฟล์กลับมาใช้โหม่ <br> | Add-in                          | <u>ت</u> ا<br>م | เดีย 7                    | ลิงก์                                    | ข้อคิดเห็น   ห่ |                                    |                               |              |                              |              |                    |                             |
| × |                   |                                 | 1.3.1.2   |                                          | ≜ ' L L '                 |                                 | 2               |                           |                                          |                 |                                    | (Rush                         | ád)          |                              |              |                    | Abstr                       |
| - |                   |                                 |           |                                          |                           |                                 |                 |                           |                                          |                 | ว่างแ                              | ปล่า (สามคะ                   | วล้มน์)      |                              |              |                    | index                       |
| > |                   | ľ                               |           |                                          |                           |                                 |                 |                           |                                          |                 |                                    | (ທີມ                          | តាំជំរ       | (พิมพ์ที่นี่)                | (ທີ່ນ        | ศที่ปี             | index<br>เนื้อหา<br>เนื้อหา |
|   |                   |                                 |           |                                          |                           |                                 |                 |                           |                                          |                 | เชมา                               | ฟอร                           |              |                              |              |                    | 1309,                       |
|   |                   |                                 |           |                                          |                           |                                 |                 |                           |                                          |                 |                                    |                               |              | (ซึ่งผู้สักม<br>(ซึ่งมอกราว) |              |                    | )<br>I                      |
|   |                   |                                 |           |                                          |                           |                                 |                 | บทร์                      | กี่ 1                                    |                 | ตันกก                              | n                             |              |                              |              |                    |                             |
|   | 2 - 1 - 1 -       |                                 |           |                                          |                           |                                 |                 | บท                        | นำ                                       |                 |                                    |                               |              |                              | (चैंत        | ผู้ส่อน)           | DU.74                       |
|   |                   |                                 |           |                                          |                           |                                 |                 |                           |                                          |                 |                                    |                               |              | d                            |              | owi 💌              | <i>เ</i> ้มขึ้น             |
|   | - 3               |                                 |           |                                          | ค.า.ทเบนท.แ               | และความสาคมู                    | ุของบเ          | บูพา                      |                                          |                 |                                    |                               | nin Offi     | ce.com                       |              | >                  |                             |
|   |                   |                                 |           |                                          |                           |                                 |                 |                           |                                          |                 | <u> </u>                           | เก๋ไซหัวกระด<br>วามวอระดา     | 19           |                              |              |                    | เข้มขึ้เ                    |
|   | 2                 |                                 |           |                                          | คำถามการวิจ               | ຈັຍ                             |                 |                           |                                          |                 | l× n                               | ม <u>ัน</u> ทึกส่วนที่เลื     | ้อกลงในแกลเล | อรีหัวกระดาษ                 | _            |                    | พ<br>ถูกลิง                 |
|   | 9<br>-            |                                 |           |                                          |                           |                                 |                 |                           |                                          |                 |                                    |                               |              |                              |              | A <sub>+</sub> A A |                             |

+ + + +

### การจัดหมายเลขหน้า วิทยานิพนธ์ / สารนิพนธ์

#### 2. หมายเลขหน้า > จัดรูปแบบหมายเลขหน้า > หน้าต่างรูปแบบหมายเลขหน้า

| การบันทึกอัตโนมได้ 💽 🗄 9 - 🕻                                                                                                    | ')                                                                                  | Ј∨ 🥬 ดันหา                                                                                                    |                                                                                                    |                                                                                                    | Worrawat Rukdee  🦚                   |
|----------------------------------------------------------------------------------------------------|-------------------------------------------------------------------------------------|----------------------------------------------------------------------------------------------------|----------------------------------------------------------------------------------------------------|----------------------------------------------------------------------------------------------------|--------------------------------------|
| ไฟล์ หน้าแรก แทรก วาด                                                                                                    | ออกแบบ เค้าโครง การอ้างอิง                                                          | การส่งจดหมาย รีวิว มุมม                                                                                                    | อง นักพัฒนา วิธีใช้                                                                                         | EndNote X7 iThesis                                                                                                    | ห้วกระดาษและท้ายกระดาษ               |
| ทักระลาษ ห้ายกระลา<br>ห้ารระลาษ ห้ายกระลา<br>ห้ารระลายและกับภา<br>ทั่งกระลายและกับภา<br>ด้านบนของหน้า                                                                                      | ข้อมูล ส่วนประกอบ รูปภาพ<br>ส่วนมูล ส่วนประกอบ รูปภาพ<br>กสาร ค่วน - ออนไลน์<br>กระ | <ul> <li>เมล่า</li> <li>เมล่า</li> <li>เมล่า</li> <li>เมล่า</li> <li>เมล่า</li> <li>เมล่า</li> <li>เมล่า</li> <li>เมล่า</li> <li>เมล่า</li> <li>เมล่า</li> <li>เมล่า</li> </ul> | <ul> <li>หน้าแรกต่างกัน</li> <li>หน้าดู่แสบหน้าดีต่างกัน</li> <li>แสดงข้อดรามเอกสาร<br/>ด้าเลือก</li> </ul> | <ul> <li>หัวกระดาษจากด้านบน: 2.3 ชม.</li> <li>ห้ายกระดาษจากด้านล่าง: 1.25 ชม.</li> <li>แหรกแห็บการจัดแนว<br/>ดำแหน่ง</li> </ul> | ปิดหัากระดาษ<br>และห้ายกระดาษ<br>ปิด |
| การ 🗸 🔓 ด้านส่างของหน้า                                                                                                    | $2 + 1 + 1 + 1 + \frac{1}{2} + 1 + 1 + \frac{1}{2}$                                 | . • 2 • . • 3 • . • 4 • . • 5 • . • 6 • .                                                                                                    | 1 · 7 · 1 · 8 <u>·</u> 1 · 9 · 1 · 10                                                                       | · · · 11 · · · 12 · · · 13 · · · 14 · ·                                                                                         | 15 · · · 16 · · 17                   |
| <ul> <li>รัฐประบบหรือาย</li> <li>รัฐประบบหรือาย</li> <li>ห้ามร้อง หน้า</li> <li>สารบัญหาราย</li> <li>สารบัญหาราย</li> <li>สารบัญหาราย</li> <li>สารบัญหาราย</li> <li>รายบัญหาราย</li> </ul> | ><br>จัลรูปแบบหมายเลขหน้า<br>เปลี่ยนกำคนถึงมายลอ<br>หน้าปรากฏในกำครลาย<br>/ตำยกรลาย |                                                                                                    |                                                                                                    |                                                                                                    | ٦                                    |
| ความเป็นมาแ<br>คำถามการวิจัย                                                                                                    | หังกระดาษหน้าแรก -ส่วน 11-                                                          |                                                                                                    | บทที่ 1                                                                                                    |                                                                                                    | เหมือนก่อนหน้า                       |
| วัตถุประสงค์ข                                                                                                    |                                                                                     |                                                                                                    | บทนำ                                                                                                    |                                                                                                    |                                      |

 เลือกรูปแบบตัวเลข และการจัดการหมายเลขหน้า จะกำหนดเลขหน้า หรือใช้คำสั่งต่อเนื่องจากส่วนก่อนหน้าก็ได้

| ้งออดรเยานหนะร                                                     | ши           |   |
|--------------------------------------------------------------------|--------------|---|
| เจิ่มบหตัวยสไตล์:                                                  | ห้วงรื่อง 1  | ~ |
| ใช้ตัวคุ้น:                                                        | - (บัติกังต) | ~ |
| ต้าอย่าง:                                                          | 1-1, 1-A     |   |
| หนึสหมายเลขหน้า<br>() ช่อเนื่องจากส่วง<br>() เริ่ม <u>ที่</u> : [1 | แก่อนหน้า    |   |

#### การจัดหมายเลขหน้า วิทยานิพนธ์ / สารนิพนธ์

 ปิดหมายเลขหน้าในหน้าแรกของแต่ละบทโดยใช้คำสั่ง หัวกระดาษ และท้ายกระดาษ > กดเครื่องหมายถูกหน้าคำสั่ง "หน้าแรกต่างกัน"

| ı<br>م               | ันหา                |       |                                                                 |                 |                                          |                      | Worra | awat Rukdee 🛛 🐔               |     |
|----------------------|---------------------|-------|-----------------------------------------------------------------|-----------------|------------------------------------------|----------------------|-------|-------------------------------|-----|
| งดหมาย               | รีวิว               | มุมมอ | ง นักพัฒนา                                                      | วิธีใช้         | EndNote X7                               | iThesis              | ห้วกร | ะดาษและท้ายกระ                | ดาษ |
| nia                  | นหน้า               |       | 🗹 หน้าแรกต่างกัน                                                |                 | 📕 หัวกระดาษจากด้าน                       | บน: 2.3 ซม.          | 0     | X                             |     |
| 📑 ก้ด่<br>เาษ 🚍 ลิงเ | ใป<br>ท์กับส่วนก่อง | เหน้า | <ul> <li>หน้าคู่และหน้าคิด่า</li> <li>แสดงข้อความเอก</li> </ul> | พกัน ไ<br>สาร [ | 于 ห้ายกระดาษจากด้า<br>🛃 แหรกแห็บการจัดแเ | แล่าง: 1.25 ชม<br>เว | . ;   | ปิดห้ากระดาษ<br>และห้ายกระดาษ |     |
| การนำหาง             |                     |       | ตัวเลือก                                                        |                 | งเว่าแห                                  | 1514                 |       | ปิด                           |     |

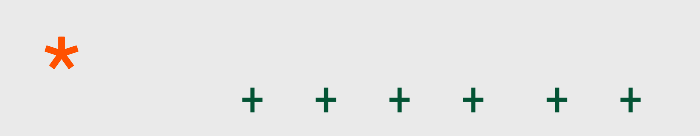

### รูปแบบการแทรกภาพ และตาราง พร้อมคำอธิบาย วิทยานิพนธ์/สารนิพนธ์

#### รูปแบบการแทรกภาพ

พร้อมคำอธิบายภาพ

\*

(ตัวอย่างภาพในการเขียนวิทยานิพนธ์หรือสารนิพนธ์อิเล็กทรอนิกส์)

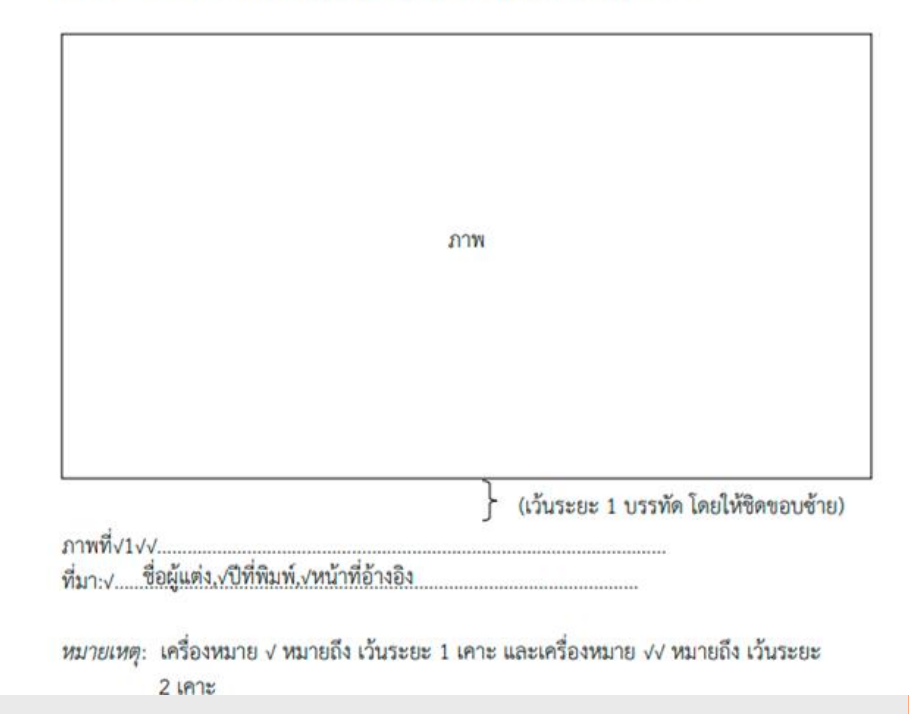

20

★

#### รูปแบบการแทรกภาพ และตาราง พร้อมคำอธิบาย วิทยานิพนธ์/สารนิพนธ์

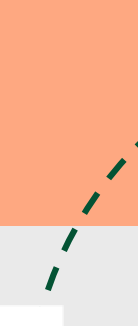

★

รูปแบบการแทรกภาพ

พร้อมคำอธิบายภาพ

(ตัวอย่างตารางในการเขียนวิทยานิพนธ์หรือสารนิพนธ์อิเล็กทรอนิกส์)

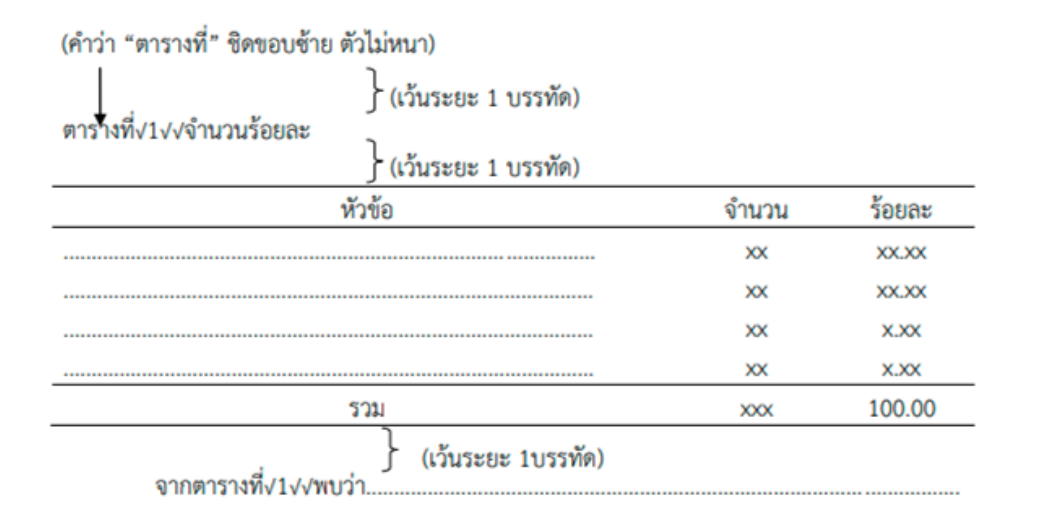

### รูปแบบการแทรกภาพ และตาราง พร้อมคำอธิบาย วิทยานิพนธ์/สารนิพนธ์

(ตัวอย่างภาพในการเขียนวิทยานิพนธ์หรือสารนิพนธ์อิเล็กทรอนิกส์)

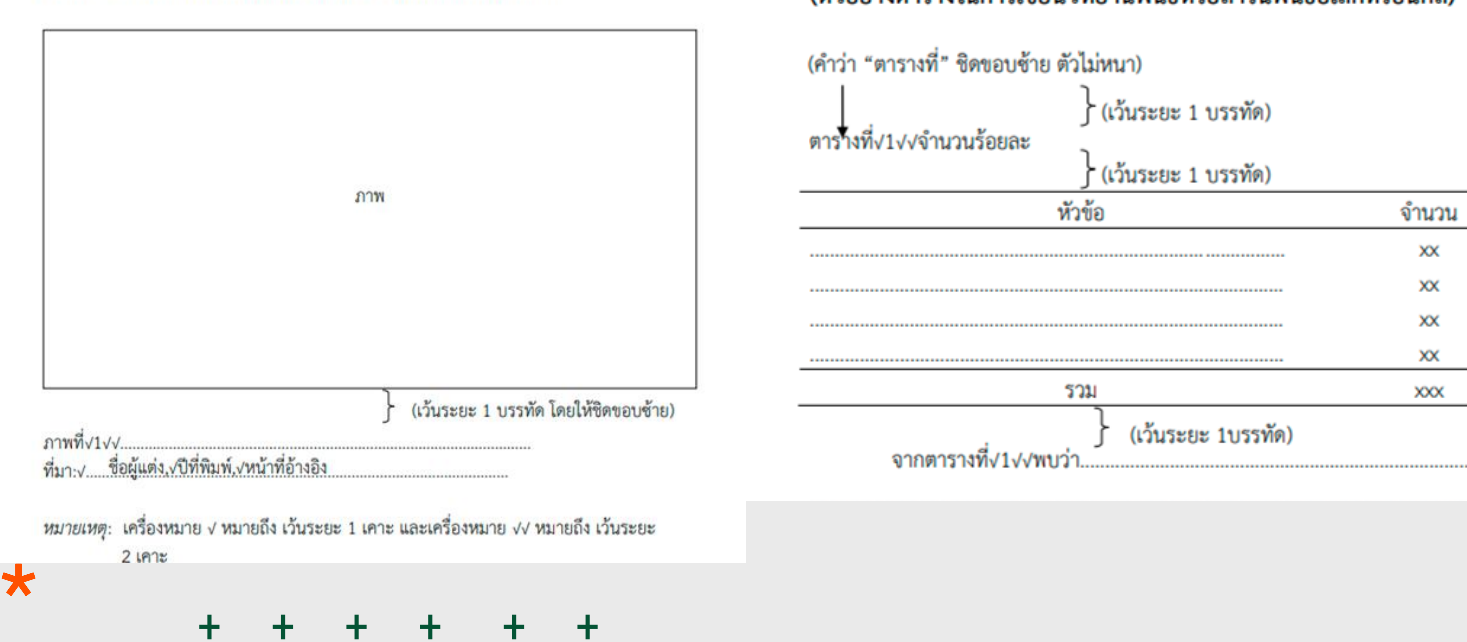

(ตัวอย่างตารางในการเขียนวิทยานิพนธ์หรือสารนิพนธ์อิเล็กทรอนิกส์)

\*

<u>ร้อยละ</u> \_\_\_\_\_\_

XX.XX

X.XX

x.xx 100.00

#### การแทรกคำอธิบายภาพ วิทยานิพนธ์/สารนิพนธ์

- 1. คลิกรูปภาพที่คุณต้องการเพิ่มคำอธิบายภาพ
- 2. คลิก การอ้างอิง > แทรกคำอธิบายภาพ

| การอ้า                             | างอิง                                 | การส่งจดหมาย                                                                                                    | รีวิว                  | ห่ททอง                                                                                          | นักพัฒน                                                                                                    | นา วิธีใช้                                                                                                    |
|------------------------------------|---------------------------------------|----------------------------------------------------------------------------------------------------|------------------------|-------------------------------------------------------------------------------------------------|----------------------------------------------------------------------------------------------------|----------------------------------------------------------------------------------------------------|
| ไป<br>เรื่องมือ<br>ล้นตว้า<br>ตว้า | แหรกข้อ<br>อ้างอิง<br>ข้อมู           | <ul> <li>มูล</li> <li>มูล</li></ul> | ใอมูล<br>~             | Cite While<br>You Write<br>EndNote                                                              | แหรกคำ<br>อริบามกาพ<br>อริบามกาพ                                                                                                    | แพรกสารบัญภาพ<br>) อัปเดตสารบัญ<br>) อัปเดตสารบัญ<br>) อัปเดตสารบัญ<br>) อัปเดตสารบัญ<br>) อัปเดตสารบัญ<br>) อัปเดตสารบัญ<br>) อัปเดตสารบัญ<br>) อัปเดตสารบัญภาพ |
| 20 120 100                         | การอ้า<br>คิด<br>รื่องมือ<br>ขั้นครัก | การอ้างอิง<br>คร้องมือ แหรกข้อ<br>ในตร้า อ้างอิง<br>ก้า ข้อม                                                                                                    | การอ้างอิง การสงจดหมาย | การอ้างอิง การส่งจุดหมาย รีวิว<br>คื่ารองมือ<br>เรื่องมือ<br>มันตรัก อ้างอิง ~ โป บรรณงานุกรม ~ | การอ้างอิง การสงจดหมาย รีวิว มุมมอง<br>โกรองมือ<br>เรื่องมือ<br>มันตรัก อ้างอิง ∽ Ω บรรถมานุกรม ~ Cite While<br>ช่อมลอ้างอิงและบรรณานุกรม EndNote | การอ้างอิง การสงจดหมาย รีวิว มุมมอง นักพัฒน<br>โองมือ<br>เรื่องมือ<br>มันตรัก อังงอิง ~ □ บรรถมานุกรม ~ Cite While<br>อังงอิง ~ □ บรรถมานุกรม ~ EndNote ด        |

#### การแทรกคำอธิบายภาพ วิทยานิพนธ์/สารนิพนธ์

3. เลือกใช้ป้ายชื่อ "ภาพที่"

\*

- 4. พิมพ์คำอธิบายภาพของคุณในกล่อง
   "คำอธิบายภาพ"
- 5. เลือกตำแหน่งคำอธิบายภาพไปที่
   "ใต้รายการที่เลือก" แล้วกด "ตกลง"

| ,<br>,          | ด่ำอธิบายภาพ ? X                          |
|-----------------|-------------------------------------------|
| _               | ค่าอริมายภาพ:                             |
|                 | ภาษดี 1                                   |
| g               | ทั่วเลือก                                 |
|                 | ป้ายชื่อ: ภาพที่                          |
|                 | manual Table ^                            |
| г               |                                           |
|                 |                                           |
|                 | สมการ 🗸                                   |
| ſ               | ด่าอธิบายกาพอู้ตโนมัติตกลง ยกเลิก         |
|                 |                                           |
|                 |                                           |
|                 |                                           |
|                 |                                           |
|                 | · · · · · · · · · · · · · · · · · · ·     |
| <u>917</u> 8045 | น: เตรายการทเลอก                          |
| 🗌 ເອາໃ          | เหนอรายการหลอก<br>ป้ายชีวิชัตวแกรรมีเรือก |
|                 |                                           |
|                 | <sup>0</sup> 5                            |
|                 |                                           |
| ด่าอธิบ         | มายกาพอุตหนมต ตกลง อกเลก                  |
|                 | _                                         |

#### การแทรกคำอธิบายตาราง วิทยานิพนธ์/สารนิพนธ์

- 1. คลิกรูปภาพที่คุณต้องการเพิ่มคำอธิบายภาพ
- 2. คลิกเมนู การอ้างอิง > แทรกคำอธิบายภาพ

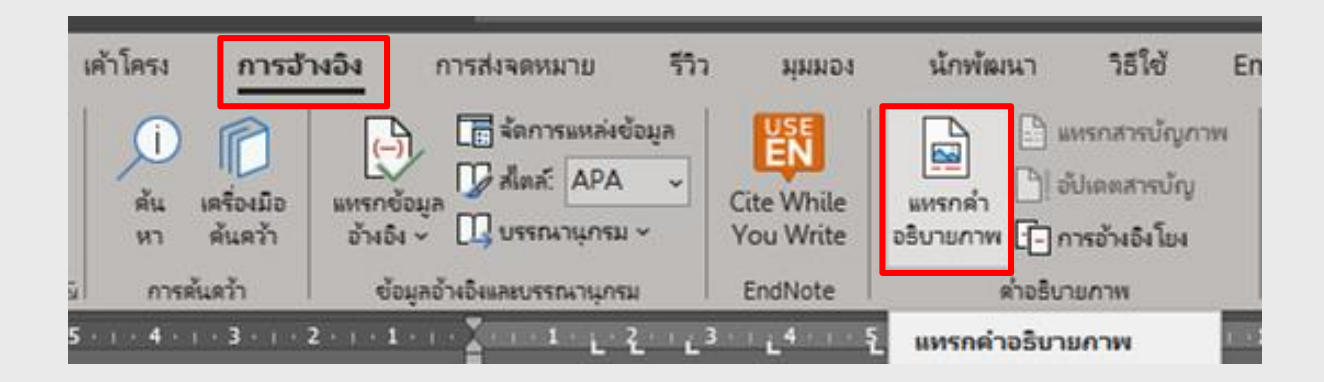

\*

#### การแทรกคำอธิบายตาราง วิทยานิพนธ์/สารนิพนธ์

- 3. เลือกใช้ป้ายชื่อ "ตารางที่"
- 4. พิมพ์คำอธิบายตารางของคุณในกล่อง "คำอธิบายภาพ"
- 5. เลือกตำแหน่งคำอธิบายภาพไปที่ <mark>"เหนือรายการที่เลือก"</mark> แล้วกด <mark>"ตกลง"</mark>

| ด่าอธิเ        | พกณ             |      | ? )    | ×        |      | 4                                    |      |
|----------------|-----------------|------|--------|----------|------|--------------------------------------|------|
| ค่าอธิบ        | พกาพะ           |      |        |          |      | ดาอรบายกาพ:                          |      |
| ตาราง          | 1               |      |        |          |      | 9151891 1                            | <br> |
| ตัวเลือก       |                 |      |        |          |      | ตัวเลือก                             |      |
| ป้า <u>ม</u> ( | อ: ตารางที่     |      |        | $\sim$   |      | ປ້າຍຄໍ່ລະ ຫາຮາຍທີ                    |      |
| <u>ต่ำ</u> แห  | Table           | 3    |        | ^        |      | 5                                    |      |
|                | ตารางที         |      |        |          |      | <u>ต่ำ</u> แหน่ง: แนนอรายการที่เลือก |      |
|                | กาพ             |      |        |          |      | เหนือรายการที่เลือก                  |      |
|                | สมการ           |      |        | <u> </u> | - +1 | เอาบาย เมื่อ เม่า เริ่มสือก          |      |
| ค่าอริ         | มายกาพอัตโนมัติ | 8084 | ยกเล็ก |          | - 4  | <u>م</u> ت                           |      |
|                |                 |      | -      |          |      |                                      |      |
|                |                 |      |        |          | - ++ |                                      |      |

#### การแทรกสารบัญตาราง วิทยานิพนธ์ / สารนิพนธ์

#### 1. นำเคอร์เซอร์เมาส์ไว้หลังสุดของคำว่า "หน้า"

|          | สารบัญตาราง |      |
|----------|-------------|------|
| ตารางที่ |             | หน้า |

#### 2. คลิก การอ้างอิง > แทรกสารบัญภาพ

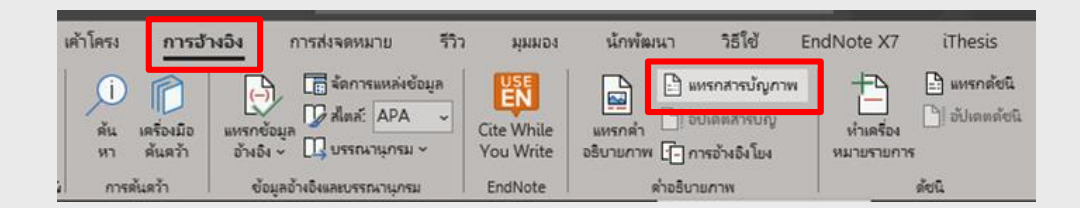

#### + + + + + +

\*

#### การแทรกสารบัญตาราง วิทยานิพนธ์ / สารนิพนธ์

3. เลือกป้ายชื่อ "ตารางที่" ตรงช่อง
 ป้ายชื่อคำอธิบายภาพ
 4. กดปุ่ม "ตกลง"

\*

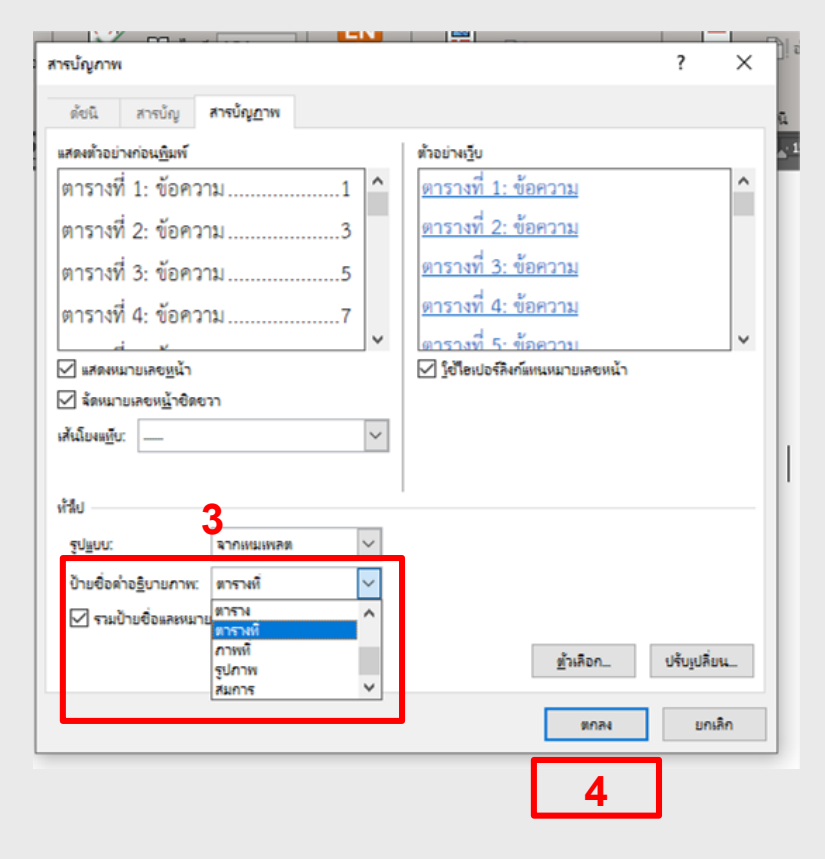

### การแทรกสารบัญภาพ วิทยานิพนธ์ / สารนิพนธ์

#### 1. นำเคอร์เซอร์เมาส์ไว้หลังสุดของคำว่า "หน้า"

|        | สารบัญภาพ |      |
|--------|-----------|------|
| ภาพที่ |           | หน้า |
|        |           |      |

#### 2. คลิก การอ้างอิง > แทรกสารบัญภาพ

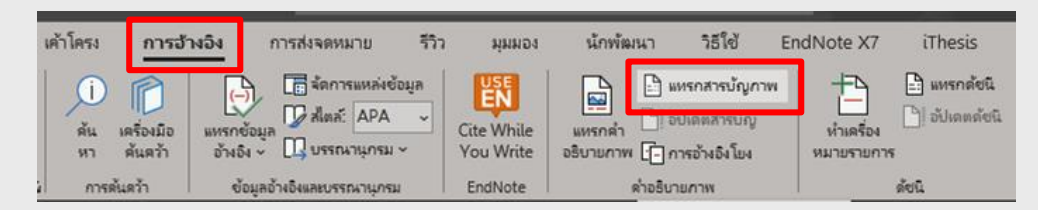

#### + + + + + +

\*

#### การแทรกสารบัญภาพ วิทยานิพนธ์ / สารนิพนธ์

3. เลือกป้ายชื่อ "ภาพที่" ตรงช่อง ป้ายชื่อคำอธิบายภาพ

4. กดปุ่ม <mark>"ตกลง</mark>"

\*

|                                |                    | N      |                                                                                                    | _  |
|--------------------------------|--------------------|--------|----------------------------------------------------------------------------------------------------|----|
| ารบัญกาพ                       |                    |        | ?                                                                                                    | >  |
| ด้ชนี สารบัญ                   | สารบัญ <u>ก</u> าพ |        |                                                                                                    |    |
| แสดงตัวอย่างก่อน <u>พิ</u> มพ์ |                    |        | ตัวอย่างเวีย                                                                                                    |    |
| ภาพที่ 1: ข้อความ              | 1                  | ^      | <u>ภาพที่ 1: ข้อความ</u>                                                                                                    | ^  |
| ภาพที่ 2: ข้อความ              | 3                  |        | <u>ภาพที่ 2: ข้อความ</u>                                                                                                    |    |
| ภาพที่ 3: ข้อความ              | 5                  |        | <u>ภาพที่ 3: ข้อความ</u>                                                                                                    |    |
| ภาพที่ 4: ข้อความ              | 7                  |        | <u>ภาพที่ 4: ข้อความ</u>                                                                                                    |    |
|                                |                    | ~      | ภาพที่ 5 ข้อความ                                                                                                    | ~  |
| 🗹 แสดงหมายเลข <u>ห</u> น้า     |                    |        | ใช้โอเปอร์ลิงก์แหนหมายเลขหน้า                                                                                                    |    |
| ลัดหมายเลขห <u>น้</u> าชิดข    | ก                  |        |                                                                                                    |    |
| เส้นโยงแ <u>ท</u> ีบ:          |                    | $\sim$ |                                                                                                    |    |
| ห้ามีป<br>รูปแบบ: <b>3</b>     | จากเหมเพลต         | ~      |                                                                                                    |    |
| ป้ายซื่อค่ำอ <u>ธ</u> ิบายกาพ: | กาพที่             | $\sim$ |                                                                                                    |    |
| 🗹 รามป้ายชื่อและหมาย           | ตาราง<br>ตาราง     | ^      |                                                                                                    |    |
|                                |                    |        | 5 m                                                                                                    |    |
|                                |                    |        | 45 m + 5 m m + 4 m + 4 m |    |
|                                | รูปภาพ             |        | <u>ต</u> ่วเลือก ปรุบ <u>เ</u> ปล                                                                                                    | UW |
|                                | รูปภาพ<br>สมการ    | ~      | ี่≋วะลอกปรบเบล                                                                                                    |    |

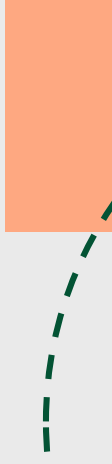

### การนำข้อมูลบรรณานุกรมลง Template วิทยานิพนธ์ /สารนิพนธ์

พิมพ์ หรือทำการ Copy ข้อมูลบรรณานุกรม มาวางบรรทัดล่าง ของหัวข้อบรรณานุกรม และจัดรูปแบบบรรณานุกรม ตามรูปเล่ม คู่มือการเขียนวิทยานิพนธ์

graduate.uru.ac.th/index.php/2-uncategorised/22-2022-01-18-07-01-36

คู่มือการเขียนวิทยานิพนธ์ / สารนิพนธ์ และรายงานประจำปี

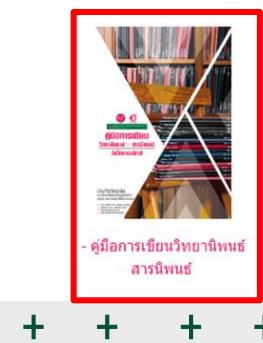

\*

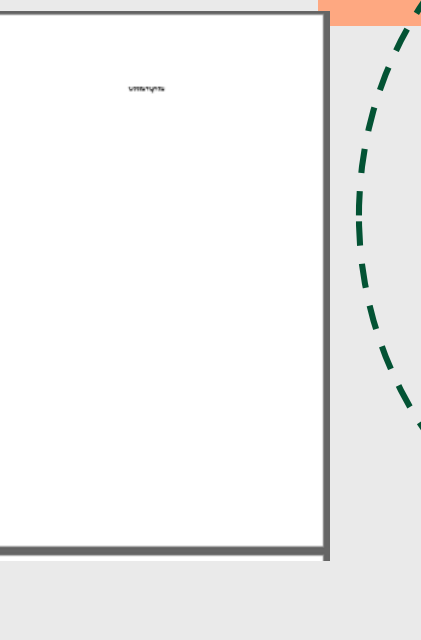